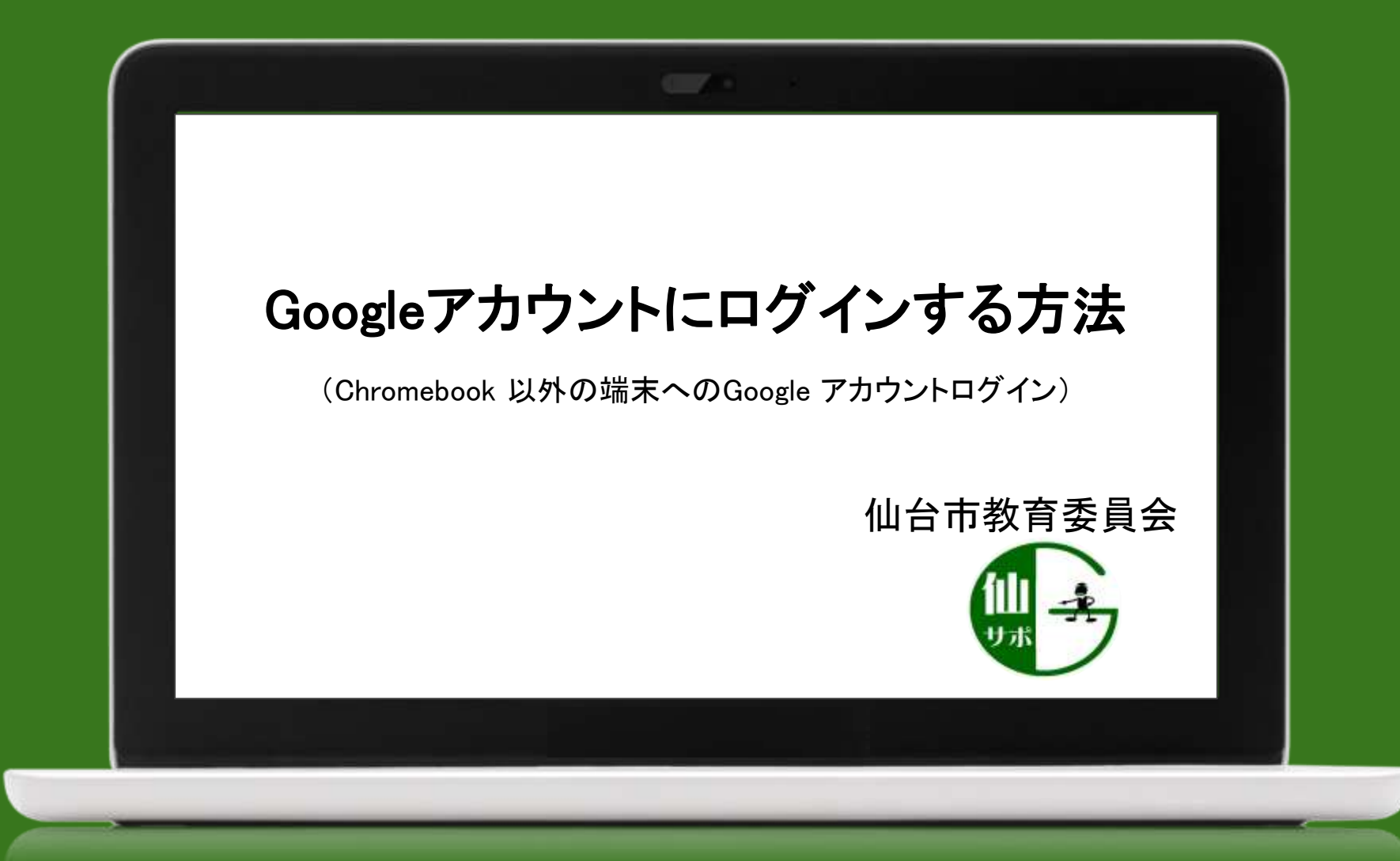

**くGoogleアカウントに未ログインの場合>** ①Googleホーム画面から、右上の「ログイン」を選択する

|   | Google                      | Gmail 画像 | # ログイン |
|---|-----------------------------|----------|--------|
| ٩ |                             | Ļ        |        |
|   | Google 検索 I'm Feeling Lucky |          |        |
|   |                             |          |        |
|   |                             |          |        |
|   |                             |          |        |
|   | 山台市教育委員会                    |          |        |

## ②メールアドレス(ID)とパスワードを入力して「次へ」を押します。

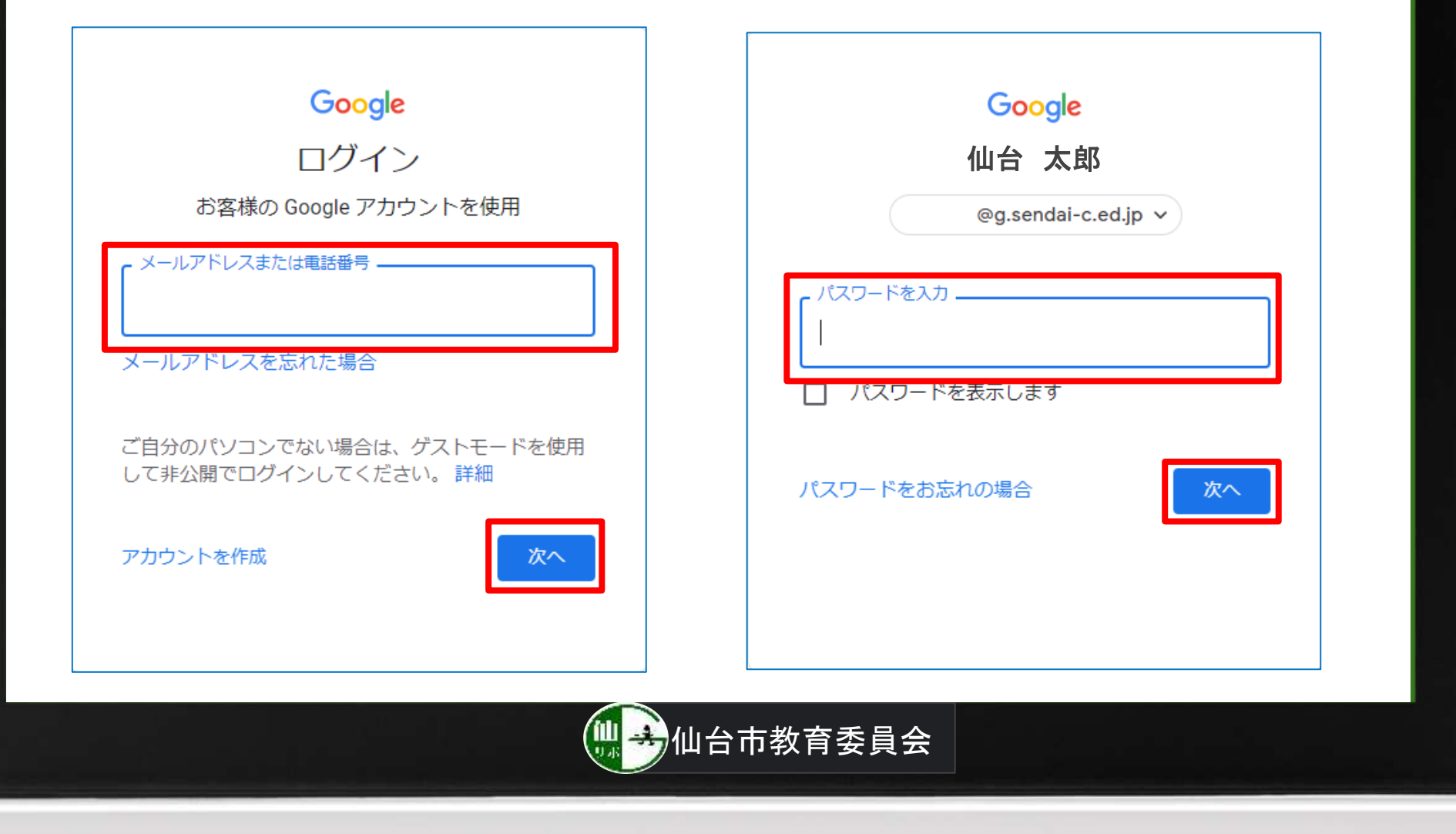

## <他のGoogleアカウントでログイン済みの場合>

①右上のアイコンをクリックします。

| Google                    | での<br>す。詳細<br>の<br>g.sendai-c.ed.jp<br>Google アカウントを管理 |
|---------------------------|--------------------------------------------------------|
| Q Google で検索または URL を入力 🤳 | 2000頃に フリンフライ を言え<br>21 別のアカウントを追加                     |
|                           | ログアウト<br>プライバシー ポリシー・利用規約                              |

## ②「別のアカウントを追加」をクリックします。

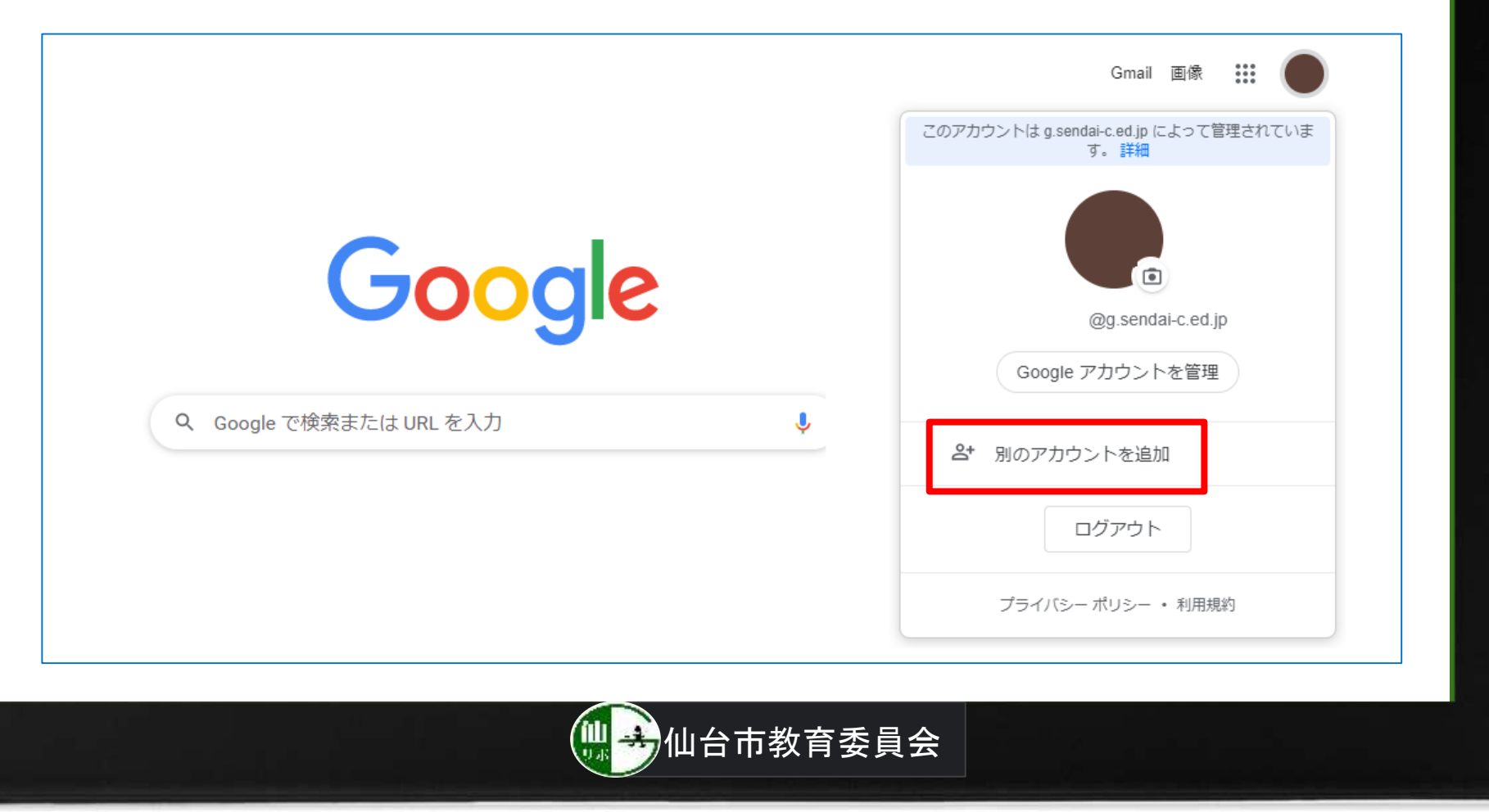

Sec. J. Co.

## ③メールアドレス(ID)とパスワードを入力して「次へ」を押します。

| ログイン                                             | 別のアカウント                          |
|--------------------------------------------------|----------------------------------|
| お客様の Google アカウントを使用                             | @g.sendai-c.ed.jp ∨              |
| メールアドレスまたは電話番号<br>メールアドレスを忘れた場合                  | - パスワードを入力<br> <br>  パスワードを表示します |
| ご自分のパソコンでない場合は、ゲストモードを使用<br>して非公開でログインしてください。 詳細 | パスワードをお忘れの場合 次へ                  |
| アカウントを作成                                         |                                  |
|                                                  |                                  |